# オンライン試験 詳細

日本通信紙株式会社

## Step1:個人情報の登録

リンク先のページで「初めての方(新規登録)」をクリックし、次に進みます。 (<u>https://cbt.e-ntk.co.jp/examinations/243</u>)

|                                                                                               | 朱式会社      | 試験名を入力 |              | 検索     |  |  |  |
|-----------------------------------------------------------------------------------------------|-----------|--------|--------------|--------|--|--|--|
| トップ                                                                                           | 試験一覧      | 会場一覧   | よくあるご質問      | お問い合わせ |  |  |  |
| ヘルスケアプランナーほこ<br>ヘルスケアプランナーほこ<br>・<br>・<br>・<br>・<br>・<br>・<br>・<br>・<br>・<br>・<br>・<br>・<br>・ |           |        |              |        |  |  |  |
| 初めての                                                                                          | の方 (新規登録) | マイページ  | 受験チケット申し込みよく | あるご質問  |  |  |  |

「同意する」をクリックして次に進みます。

| お問い合わせ |  |
|--------|--|
|--------|--|

#### 個人情報の取り扱いに関して

1. 当社では、登録いただいた個人情報を以下の目的に利用します。

認定資格試験サービスを実施するにあたり、受験登録、受験予約、受験費用の徴収、受験者からの時台セ応対、本人確認、新しい 試験などの情報提供、試験の実施、試験結果の処理、認定証の作成、認定証の発送などの業務を遂行する目的で、個人情報を利用 いたします。

受験された試験スポンサーに対して、受験結果やアンケート結果は試験の採点、認定証・認定カードの発行、資格更新の案内など の目的で、個人情報を送信します。

試験スポンサーではこれらの情報を認定資格の交付・管理などの目的において独自のデータベースにて管理することがあります。

個人を特定できないように集計したテスト解答、アンケート結果などの統計情報は、試験スポンサーやJJSATC(JJSテストセンター)に転送することがあります。

これらの情報は試験問題およびサービスの品質向上、開発、改良を目的として使用することがあります。

2. 当社では、取得した個人情報は上記目的の範囲内でのみ利用し、本人の許可なく第3者に提供することはありません。

3. 個人情報の登録については、あくまでも任意となりますが、ご登録いただけない場合には受験予約等の手順が実施できません ので、ご承知願います。

4.当社では、個人情報の取扱いを委託する場合には、これら委託先を厳正に調査・違定し、適正な取扱いを確実にするために、達切な監督を行います。

5. ご登録いただいた個人情報について、その利用目的の通知および掲示、訂正、削除、消去もしくは利用停止を求められたときは、本人確認の上対応させていただきます。お問い合わせ方法は、「開示対象個人情報の周知及び掲示等の請求について」をご覧ください。

また開示等請求および個人情報に関するお問い合わせは以下の窓口でも受付けております。

#### お問い合わせ窓口

株式会社co 電話:TEL:cocc-cocc 営業時間:9:00~18:00 (土日祝祭日、年末年始休期除く) 住所:〒coc-cocc cccc ムムムム E-mail:co@cc

個人情報保護管理者 ○○

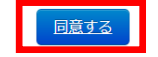

Copyright @ NIPPON TSUSHINSHI CO., LTD. All rights reserved.

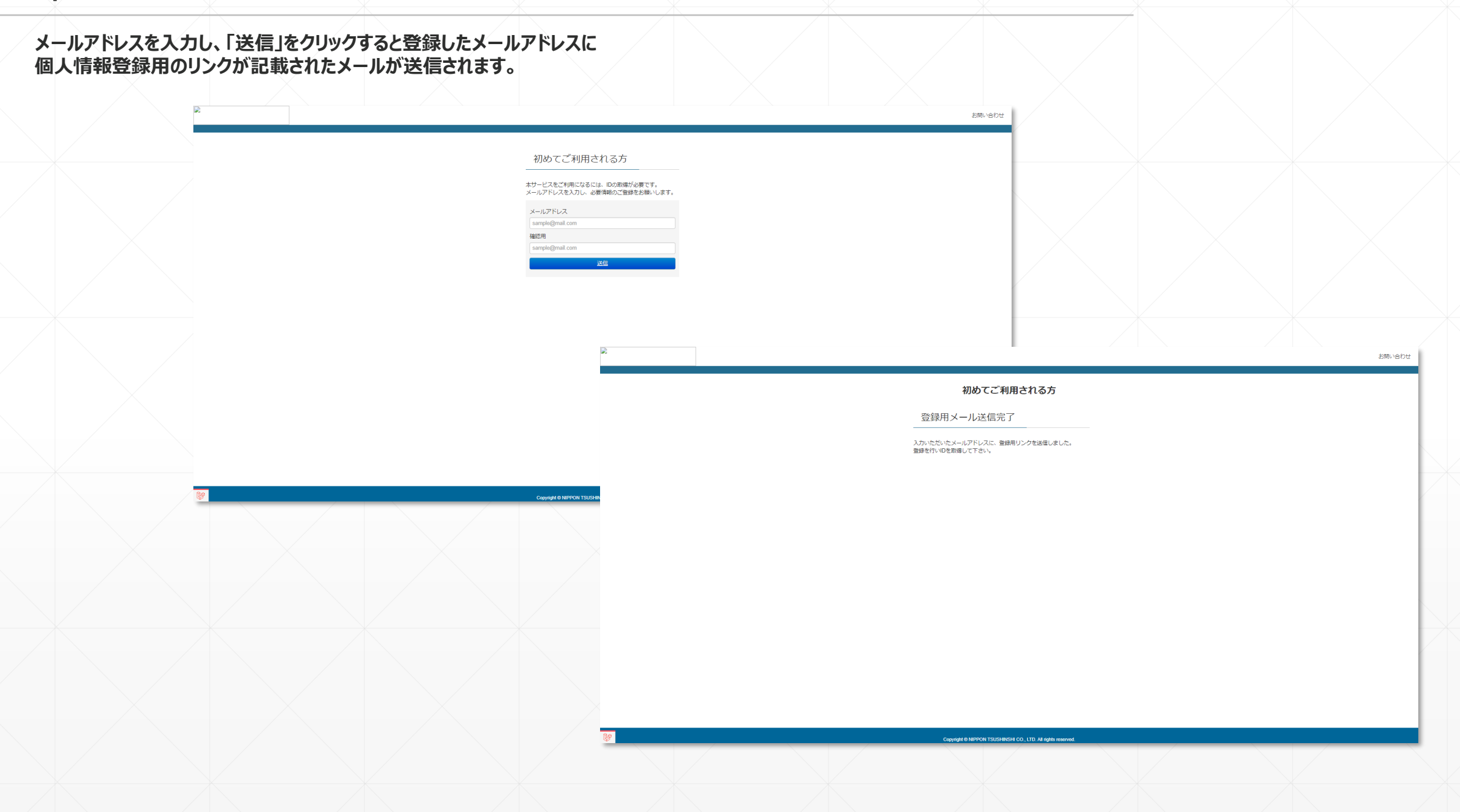

## メールに記載されているリンクをクリックし、個人情報登録ページに進みます。

### 新規登録のお知らせ

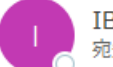

IBT申し込みシステムST <st@ibt.jjsdevelop.work> <sup>宛先</sup> ○

| 4 | ∽ 返信 | ≪) 全員に返信 | → 転送         |        |
|---|------|----------|--------------|--------|
|   |      | 20       | 023/04/19 (水 | ) 9:31 |

メールアドレス登録完了のお知らせ

受験申込システムをご利用いただきありがとうございます。

メールアドレスの登録が完了いたしました。 以下の URLより、受験申込の手続きを進めてください。

https://ibt.jjsdevelop.work/personal/apply/check? test\_carving\_param=2&crypt=eyJpdil6InFqT2dNZnRsTjBPNkp3UFN5NzltRGc9PSIsInZhbHVIIpieUFFY1INenFHZ0tZMUpaVksxVHdmbFJGaINQ.bGtoY3NTN1VuWFR0NG9Idz0iLC

なお、このメールアドレスは送信専用となっております。 返信はできませんのでご了承ください。

#### 【お問合せ先】

○○企業 TEL ○○○-○○○-○○○ MAIL <u>○○○@○○○.com</u> (土・日・祝日を除く10:00~12:00, 及び 14:00~17:00) 個人情報の入力を行います。

入力完了後に「確認」をクリックすると登録情報の確認画面に進み、「登録」をクリックすると登録完了です。

| 3                                            | ログインID<br>半角英数字で入力して下さい<br>8文字以上    | 00400 <b>*</b>                                   |                    |  |
|----------------------------------------------|-------------------------------------|--------------------------------------------------|--------------------|--|
|                                              | ログインバスワード<br>半角英数字で入力して下さい<br>8文字以上 | 米<br>※ 確認用                                       |                    |  |
|                                              | 正夜 (海中)                             | (91)                                             | (名)                |  |
|                                              | IVE GET7                            | ※例 日本                                            | ※例)太郎              |  |
|                                              | 7115+ (5+)                          | ()(生)                                            | (名)                |  |
|                                              | 全角で入力して下さい                          | * 例 ニホン                                          | ※例) タロウ            |  |
|                                              | 6.8 (D. 77)                         | (姓)                                              | (名)                |  |
|                                              | 半角英字で入力して下さい                        | nihon<br>(9) NIHON                               | taro<br>例)TAROU    |  |
|                                              | 生年月日<br>西野を入力して下さい                  | 2000 ~ 年 1<br>第1例 2000年1月1日                      | ▼月 1 <b>▼</b> 日    |  |
| 1233<br>都使勝号<br>半角で入力して下さい                   |                                     | ○男性○女性                                           |                    |  |
|                                              |                                     | 住所は、正確に入力をお願い<br>彩伊岳句 ※ <u>新成品の</u><br>例)1620822 | U <b>đđ. 20</b> 42 |  |
|                                              | 靜道府環                                |                                                  |                    |  |
| 住所                                           | 市区町村                                | ★ 例 新宿区                                          |                    |  |
|                                              | 番地                                  | ※ 例下宫比町3番2号                                      |                    |  |
|                                              | ビル・マンション名                           | 例 飯田橋スクエアビル6F                                    |                    |  |
| ハイフン                                         | 電話番号<br>無し、半角数字で入力して下<br>さい         | 日中、対応可能な電話番号<br>例1)090123456789<br>業             |                    |  |
| メールアドレス<br>所属のない方は「個人」と入りして下<br>さい<br>メルマガ州協 |                                     | matsuoka@jjs.net                                 |                    |  |
|                                              |                                     | *                                                |                    |  |
|                                              |                                     | □希望する                                            |                    |  |

HINSOI CO. LTD. All rights or

#### 登録情報の確認 \*は必須項目です

お問い合わせ

| ログインID     | test001770       |
|------------|------------------|
| ログインバスワード  | •••••            |
| 氏名(漢字)     | 検証太郎             |
| フリガナ(カナ)   | ケンショウ タロウ        |
| フリガナ(ローマ字) | KENSYO TARO      |
| 生年月日       | 2000年 1月 1日      |
| 性別         | 男                |
| 郵便番号       | 1620822          |
| 住所         | 東京都 新宿区 下宫比町3-2  |
| 電話番号       | 0332600955       |
| メールアドレス    | matsuoka@jjs.net |
| 所属企業・事業所   | 個人               |
| メルマガ希望     | 希望しない            |
|            |                  |

戻る 登録

## 個人情報の登録が完了すると登録したメールアドレス宛に登録完了メールが送信されます。 記載のリンクをクリックし、マイページのログイン画面に進みます。

## I D登録完了のお知らせ

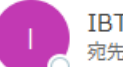

IBT申し込みシステムST <st@ibt.jjsdevelop.work> 宛先 O matsuoka@jjs.net

検証 太郎様

IDご登録ありがとうございます。

登録完了いたしましたのでご連絡いたします。 https://ibt.jjsdevelop.work/personal/login?test\_carving\_param=2 にアクセスし、ID・バスワードを入力しログインしてください。

JJS-ID :test001770 バスワード :test123456

このID・バスワードは、受験・試験予約・登録情報の変更の際必要になります。 ID・バスワードを控え、保存して下さい。

なお、このメールアドレスは送信専用となっております。 返信は出来ませんのでご了承ください。

#### 【お問合せ先】

○○企業 TEL ○○○-○○○-○○○

MAIL <u>○○○@○○.com</u> (土・日・祝日を除く10:00~12:00、及び 14:00~17:00)

| 4 | ら 返信 | 🌕 全員に返信 | → 転送 |  |
|---|------|---------|------|--|
|   |      |         |      |  |

2023/04/19 (水) 9:42

個人情報登録完了メールのID、PASSを入力。 「ログイン」をクリックするとマイページに進みます。

|  |                                                                  | い合わせ |  |
|--|------------------------------------------------------------------|------|--|
|  | 受験者ログイン                                                          |      |  |
|  | JJS-ID<br>ID<br>パスワード                                            |      |  |
|  |                                                                  |      |  |
|  | 回びスワードを忘れた方はこちら                                                  |      |  |
|  |                                                                  |      |  |
|  |                                                                  |      |  |
|  |                                                                  |      |  |
|  | Copyright C NIPPONT ISOSTILISSINI CO., LID. All rights reserved. |      |  |

「検定申し込み」をクリックし、科目選択、受験料決済に進みます。

|                                                                                                    |          |  |                                                              | マイページ | お問い合わせ | ログアウト |
|----------------------------------------------------------------------------------------------------|----------|--|--------------------------------------------------------------|-------|--------|-------|
|                                                                                                    |          |  | マイページ                                                        |       |        |       |
|                                                                                                    |          |  | ご希望のメニューを選択してください。                                           |       |        |       |
|                                                                                                    |          |  | 検定申し込み                                                       |       |        |       |
|                                                                                                    |          |  | 予約確認                                                         |       |        |       |
|                                                                                                    |          |  | 受除                                                           |       |        |       |
|                                                                                                    |          |  | 登録内容確認・変更                                                    |       |        |       |
|                                                                                                    |          |  |                                                              |       |        |       |
|                                                                                                    |          |  |                                                              |       |        |       |
|                                                                                                    |          |  |                                                              |       |        |       |
|                                                                                                    |          |  |                                                              |       |        |       |
|                                                                                                    |          |  |                                                              |       |        |       |
|                                                                                                    |          |  |                                                              |       |        |       |
| Real Provide American Science Provide American Science Provide American | <b>9</b> |  | Copyright @ NIPPON TSUSHINSHI CO., LTD. All rights reserved. |       |        |       |
|                                                                                                    |          |  |                                                              |       |        |       |

# Step2:マイページ(受験予約)

プルダウンから受験予定の科目を選択し、注意事項欄にある「注意事項を確認して次へ」をクリック。 決済方法選択画面に進みます。

|                                                                                                    | マイページ お問い合わせ ログアウト |
|----------------------------------------------------------------------------------------------------|--------------------|
| 受験科目選択                                                                                                    |                    |
| 試験科目 検証試験                                                                                                    |                    |
| 注意事項<br>注意事項を必ずご確認いただき、下のボタンを選択してください。                                                                                                    |                    |
| 【受験予約・変更について】<br>支払い方法は、クレジットカード、コンビニ、ペイジーから選択いただけます。<br>クレジットカード:一括払いのみとなります。<br>コンビニ、ペイジー:お申い込み後、3日以内に支払いを行ってください。<br>3日以内に支払いがない場合には、自動的にキャンセルとなります。<br>その場合、再度お申し込みを行ってください。 |                    |
| 注意事項を確認して次へ                                                                                                    |                    |
|                                                                                                    |                    |
|                                                                                                    |                    |
|                                                                                                    |                    |
| Copyright © NIPPON TSUSHINSHI CO., LTD. All rights reserved.                                                                                                    |                    |
|                                                                                                    |                    |

「e受験チケット」「クレジットカード・コンビニ・ペイジー」のどちらかの支払方法を選択し、決済確認画面に進みます。

マイページ お問い合わせ ログアウト

支払い方法:選択

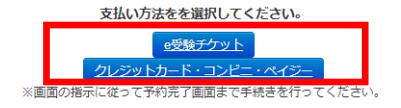

Copyright @ NIPPON TSUSHINSHI CO., LTD. All rights reserved.

## 表示されている内容に間違いがなければ「決済実行」をクリックし、決済サイトへ進みます。 表示されている内容に間違いがあった場合は、「マイページへ戻る」をクリックし、最初から申込しなおす必要があります。

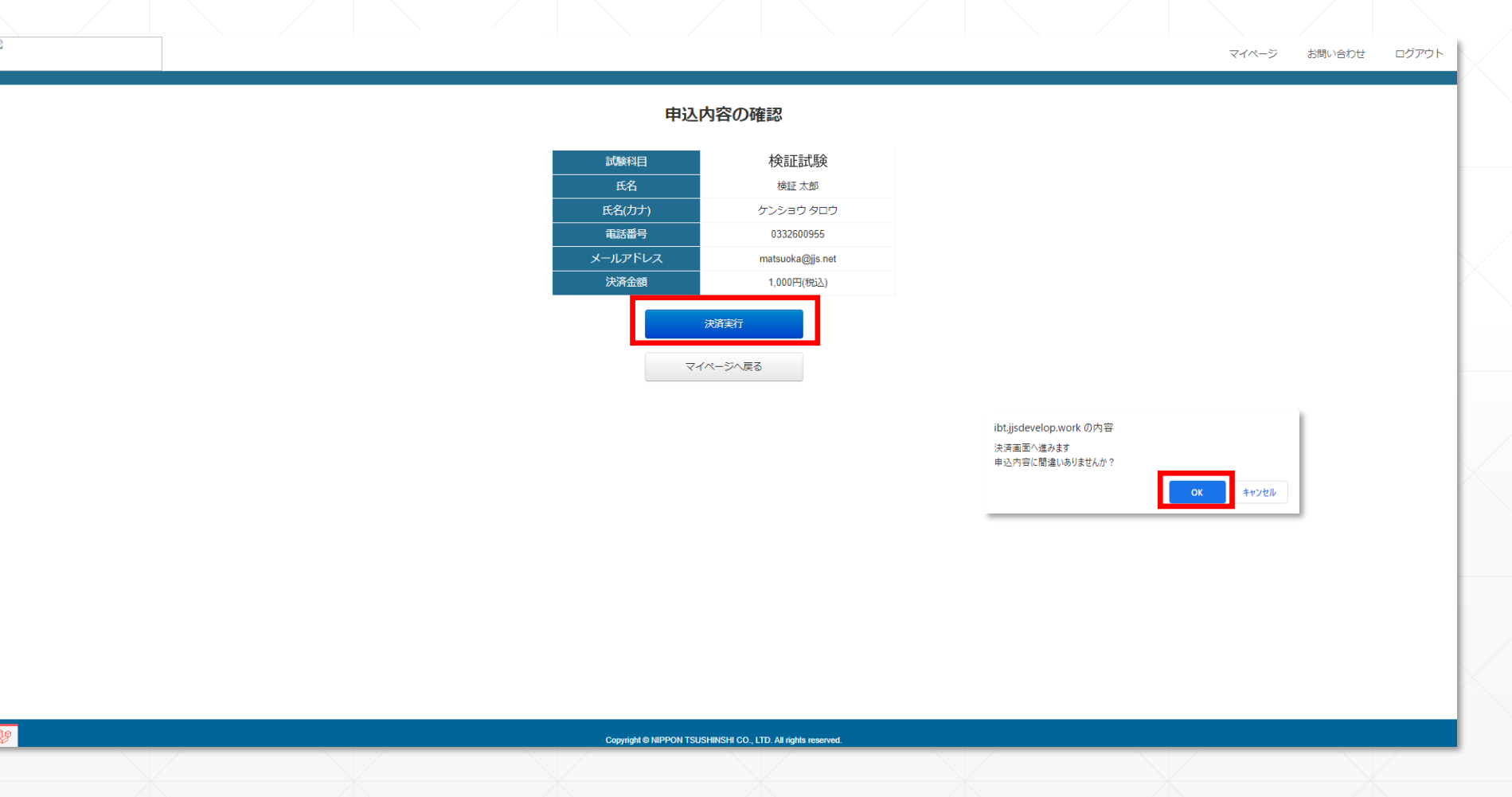

決済方法選択画面にてクレジットカード、コンビニ決済、ペイジー決済を選択。 「決済に進む」をクリック、必要情報を入力し決済手続き完了してください。

| お支払方法を選択して下さい                                            | =                                                   |
|----------------------------------------------------------|-----------------------------------------------------|
|                                                          | iners Club<br>iners Club                            |
| コンビニ決済<br>利用のコンビニエンスストアを選択して下さい                          | 決済に進む                                               |
| 0セブンイレブン <b>(</b>                                        | ●なれたコンピは、           ● ファミリーマート         ■ FamilyMart |
| 00-אי-ם L <b>AWSON</b>                                   | ○ミニストップ                                             |
| otal-a-r Secoma                                          | <ul> <li>ディリーヤマザキ</li> <li>ションパンティーマンデー</li> </ul>  |
| ペイジー決済<br>う<br>ay-éasy                                   | 決済に進む                                               |
| 利用の決済方式を選択してトさい<br>○ ATMでお支払い<br>Mまたはペイジーの何れかに進みますと、決済方法 | ○ ネットバンク決済でお支払い ○ の変更はできませんのでご注意ください。               |

## 受験料決済完了後、登録したメールアドレスに決済完了メールが送信されます。

受験申込および受験料お支払い完了のお知らせ(クレジットカード)

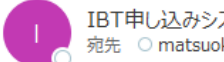

IBT申し込みシステムST <st@ibt.jjsdevelop.work> 宛先 〇 matsuoka@jjs.net

| 4 | ∽ 返信 | 🏷 全員に返信 | → 転送          |      |
|---|------|---------|---------------|------|
|   |      | 2(      | 123/04/19 (7k | 0.48 |

検証試験

お申込み及び受験料 お支払い完了のお知らせ

検証 太郎 様

受験申込システムをご利用いただきありがとうございます。

受験申込および受験料のクレジットカードでのお支払いを確認いたしました。 受験申込は完了となります。

\_\_\_\_\_ ・申込みシステムにログインします https://ibt.jjsdevelop.work/personal/login 2023年02月01日~2023年05月31日

なお、このメールアドレスは送信専用となっております。 返信は出来ませんのでご了承ください。

#### 【お問合せ先】

○○企業 TEL 000-000-000 MAIL <u>000@000.com</u> (土・日・祝日を除く10:00~12:00、及び14:00~17:00) 受験予約完了後、マイページにログインし「受験」をクリックして受験科目選択画面に進みます。

|                                                              | マイページ | お問い合わせ | ログアウト |  |
|--------------------------------------------------------------|-------|--------|-------|--|
| マイページ<br>ご希望のメニューを選択してください。                                  |       |        |       |  |
| 検定申し込み                                                       |       |        |       |  |
| 受験                                                           |       |        |       |  |
| 登録内容確認。変更                                                    |       |        |       |  |
| ・「登録内容の確認・変更」をクリックすると、登録した個人情報の確認と変更ができます。                   |       |        |       |  |
| ・マイページの「予約確認」をクリックすると、予約した試験の受験期間などが確認できます。                  |       |        |       |  |
|                                                              |       |        |       |  |
| Copyright © NIPPON TSUSHINSHI CO., LTD. All rinkhs reserved. |       |        |       |  |

受験可能一覧に申込完了済み且つ受験可能期間の試験が表示されます。 「受験」をクリックすると試験が開始されます。

|                                                                     | ログアウト |
|---------------------------------------------------------------------|-------|
| 受験可能一覧                                                              |       |
| 試験名     受験可能期間     受験       検証試験     2023/02/01 ~ 2023/05/31     受驗 |       |
| 戻る                                                                  |       |
|                                                                     |       |
|                                                                     |       |
|                                                                     |       |
|                                                                     |       |
|                                                                     |       |
|                                                                     |       |
|                                                                     |       |
|                                                                     |       |
|                                                                     |       |
| Copyright © NIPPON TSUSHINSHI CO., LTD. All rights reserved.        |       |
|                                                                     |       |